# **CANCELAR CRÉDITOS**

## Modificar las Cuotas de los Créditos

### Actualizar las cuotas del Crédito:

Para actualizar las cuotas canceladas de los CRÉDITO, hago lo siguiente

- Módulo de Talento Humano > Programa de Vivienda > Modificación Re liquidación
- Selecciono el crédito
- Paso a la pestaña Cuotas y voy marcando una cuota a la vez y grabo, y así sucesivamente con todas las cuotas que ya ha cancelado el empleado.

| oficac | ion de | Liquidaciones | 🗖 Liquid    | faciones 🚽 🖵 🕻 | Cuotas 🏦 Inte | ereses Moratori | os                    |       |                  |          |            |  |
|--------|--------|---------------|-------------|----------------|---------------|-----------------|-----------------------|-------|------------------|----------|------------|--|
|        |        | /alor CucVa   | lor Adm 🔁 C | Cuota + Adm    | Abn Intere:   | Abn Capi        | Saldo Tt Capi Fecha   |       | Saldo Inter Sald | o G. Adm | Saldo Capi |  |
| 2018   | 1      | 369,697       | 16,653      | 386,350        | 178,236       | 191,460         | 103,975,078 15/11/    | 20 🔼  | 178,236          | 16,653   | 191,460    |  |
| 2018   | 2      | 369,697       | 16,653      | 386,350        | 170,042       | 199,655         | 103,775,423 0/11/20   | 11    | 170,042          | 16,653   | 199.655    |  |
| 2018   | 3      | 369,697       | 16,653      | 386,350        | 169,715       | 199,982         | 103,575,441 5/12/20   | 1     | 169,715          | 16,653   | 199,982    |  |
| 2018   | 4      | 369,697       | 16,653      | 386,350        | 169,388       | 200,309         | 103,375,132 1/12/20   |       | 169,388          | 16,653   | 200,309    |  |
| 2019   | 5      | 369,697       | 16,653      | 386,350        | 169,060       | 200,636         | 103,174,496 5/01/20   |       | 169,060          | 16,653   | 200,636    |  |
| 2019   | 6      | 369,697       | 16,653      | 386,350        | 168,732       | 200,964         | 102,973,531 1/01/20   |       | 168,732          | 16,653   | 200,964    |  |
| 2019   | 7      | 369,697       | 16,653      | 586,350        | 168,404       | 201,293         | 102,772,238 5/02/20   |       | 168,404          | 16,653   | 201.293    |  |
| 2019   | 8      | 369,697       | 16,653      | 386,350        | 168,074       | 201,622         | 102,570,616 8/02/20   |       | 168,074          | 16,653   | 201.622    |  |
| 2019   | 9      | 369,697       | 16,653      | 386,350        | 167,745       | 201,952         | 102,368,664 5/03/20   |       | 167,745          | 16,653   | 201,952    |  |
| 2019   | 10     | 369,697       | 16,653      | 386,350        | 167,414       | 202,282         | 102,166,381 1/03/20   |       | 167,414          | 16,653   | 202,282    |  |
| 2019   | 11     | 369,697       | 16,653      | 360,350        | 167,084       | 202,613         | 101,963,768 5/04/20   |       | 167,084          | 16,653   | 202,613    |  |
| 2019   | 12     | 369,697       |             | 309,097        | 166,752       | 202,945         | 101,760,824 0/04/20   |       | 166,752          | 0        | 202.945    |  |
| 2019   | 10     | 369,697       |             | 369,097        | 166,420       | 203,277         | 101,557,5475/05/20    |       | 166,420          | U        | 203,277    |  |
| 2019   | 14     | 369,697       |             | 309,097        | 166,088       | 203,609         | 101,353,938 1/05/20   |       | 166,088          | 0        | 203,609    |  |
| 2019   | 15     | 369,697       |             | 309,097        | 165,755       | 203,942         | 101,149,996 5/06/20   |       | 165,755          | 0        | 203,942    |  |
| 2019   | 17     | 363,697       |             | 369,097        | 165,421       | 204,276         | 100,945,720 0/06/20   |       | 165,421          | U        | 204,276    |  |
| 2019   | 1.0    | 369.697       |             | 369,097        | 165,087       | 204,610         | 100,741,111 5/07/20   |       | 165,087          | 0        | 204,610    |  |
| 2019   | 10     | 369,697       |             | 360,697        | 164,752       | 204,944         | 100,035,155 1/07/20   |       | 164,752          | 0        | 204,944    |  |
| 2019   | 20     | 369,697       |             | 369,697        | 164,417       | 205,280         | 100,330,887,5700/20   |       | 164,417          | 0        | 205,280    |  |
| 2019   | 20     | 363,637       |             | 360 607        | 169,082       | 205,615         | 99 919 220 5/09/20    | i iii | 164,082          | 0        | 205,615    |  |
| 2019   | 22     | 269,697       |             | 369 697        | 165,745       | 205,952         | 99,919,920 0/09/20    |       | 163,743          | 0        | 205,952    |  |
| 2019   | 23     | 269 697       |             | 369 697        | 163.071       | 200,200         | 99 506 406 5/10/20    |       | 163.071          | 0        | 206.200    |  |
| 2019   | 24     | 369,697       |             | 369 697        | 162,733       | 200,020         | 99 299 442 1/10/20    |       | 162 733          | 0        | 206,020    |  |
| 2019   | 25     | 369,697       |             | 369,697        | 162,395       | 200,304         | 99.092.140 5/11/20    | 11    | 162,395          | 0        | 200,304    |  |
| 2019   | 26     | 369,697       |             | 369.697        | 162,055       | 207,502         | 98.884.499.0/11/20    |       | 162,056          | 0        | 207,641    |  |
| 2019   | 27     | 369,697       |             | 369,697        | 161.716       | 207,981         | 98,676,518 5/12/20    | 19 0  | 161.716          | 0        | 207.981    |  |
| 2019   | 28     | 369,697       |             | 369,697        | 161.376       | 208.321         | 98,468,1971/12/20     | 11    | 161.376          | 0        | 208.321    |  |
| 2020   | 29     | 369,697       |             | 369,697        | 161,035       | 208,662         | 98,259,535 5/01/20    | 21    | 161.035          | 0        | 208,662    |  |
| 2020   | 30     | 369,697       |             | 369,697        | 160,694       | 209,002         | 98.050.532 1/01/20    | 21    | 160,694          | 0        | 209.003    |  |
|        |        | 2021021       | _           |                | 2001004       | 200,000         | - since and - out - o | _     |                  | 0        | 2021000    |  |

## **Cancelar los Créditos**

Para actualizar las cuotas canceladas del CRÉDITO mediante Abonos, hago lo siguiente

- Me posesiono en el crédito
- Paso a la pestaña Pagos/Abonos
- Coloco el valor a abonar de las cuotas que ya pagó, dígito la fecha de la primera cuota que no esté cancelada en la proyección y que no sea mayor a la fecha del sistema:
- Apruebo el abono y grabo
- Paso a la pestaña proyección.
- Verifico las cuotas abonadas sean marcadas correctamente por el sistema

#### Mediante el link se explica el proceso de Realizar Abonos a los Créditos:

http://10.1.20.89/doku.php?id=ada:sicoferp:gestionhumana:talento:administradordelsistema:reliquida dordecreditos

Si deseo cancelar el abono de Forma definitiva o por otro motivo lo podemos hacer de la siguiente manera:

- Módulo de Talento Humano > Programa de Vivienda > Modificación Re liquidación
- Selecciono el crédito
- Paso a la pestaña Liquidaciones y selecciono la opción de Cancelar Crédito y lo coloco una Observación o motivo de la cancelación del crédito del empleado.
- presionó sobre le botón guardar

| sing adda - Call                            |                                       | Estas correctado                   | desde la IP: 172.16.201.200 | Cambian                | Abril 24 de 2019<br>Admin<br>Clave Cerrar Sesión |
|---------------------------------------------|---------------------------------------|------------------------------------|-----------------------------|------------------------|--------------------------------------------------|
| Moficacion de Liquidaciones                 | iones 📮 Cuotas 🔛 Intereses Moratorios |                                    |                             |                        | <b>1</b>                                         |
| Recalcular<br>Fecha Final: 24/04/2019       | Tipo Interes Mora:                    | Reliquidar                         |                             |                        |                                                  |
| Motivo por el cual se va a borrar ó cancela | ar el crédito                         | Berrar Crédito<br>Cancelar Crédito |                             |                        |                                                  |
| Apro Liquidación T. Interén & Interén       | Periodicidad Plaz                     | Saldo F. Liquidació                | Punton C. Gracin V          | alor Cuota Paguese por | Número Documenta                                 |
| nten i atr i atro                           | IIIICENAL   378  9 Cuota © Anos       | 104,106,538  18/07/2014            | oj 0                        | UPCOMINA               | I                                                |

#### ←Volver atrás

| From:<br>http://wiki.adacsc.co/ - <b>Wiki</b>                                                                                    |   |
|----------------------------------------------------------------------------------------------------|---|
| Permanent link:<br>http://wiki.adacsc.co/doku.php?id=ada:sicoferp:gestionhumana:talento:administradordelsistema:cancelarcreditos | • |
| Last update: 2019/04/24 14:33                                                                                                    |   |